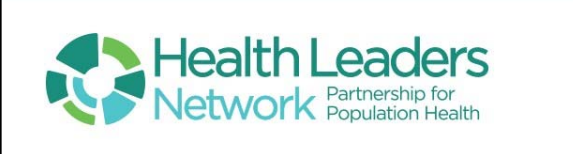

Hierarchical Condition Category (HCC) Coding

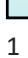

## What is HCC coding?

Risk-adjustment model implemented by CMS in 2004 to estimate future health care costs

Being adopted by Medicaid and commercial payors as we switch to value-based payment models

Represent chronic and acute medical conditions that tend to require higher health care spending

R.

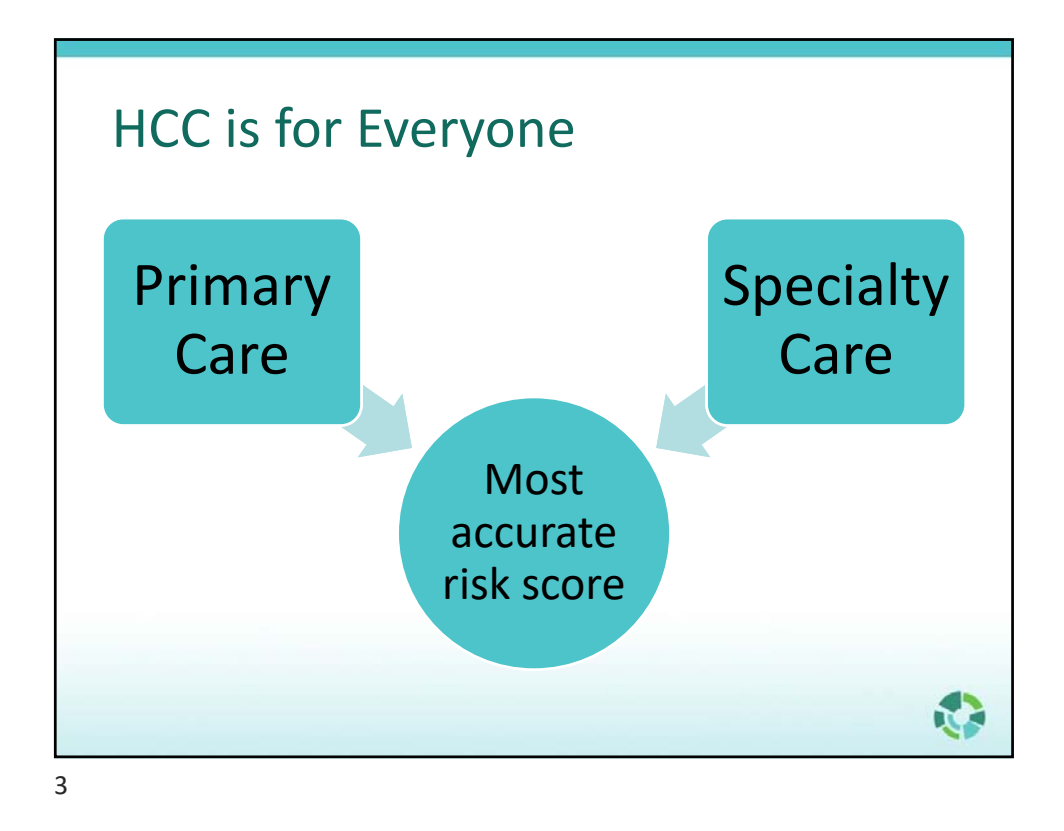

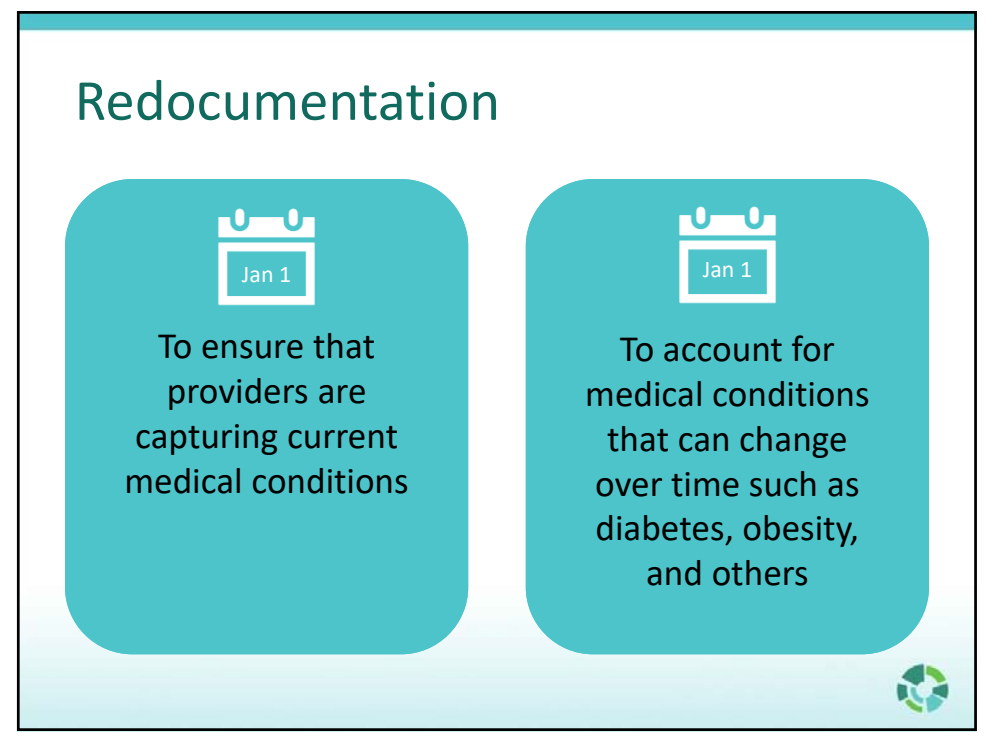

## Adding HCC Scores to a Schedule

| Status     | Time +           |         |                                |                     |             | 01          | entransforden billingen Clindedan . b |
|------------|------------------|---------|--------------------------------|---------------------|-------------|-------------|---------------------------------------|
|            |                  | Patient |                                | Туре                | Notes       | Appt Status | Provider                              |
| Scheduled  | 9:00 AM          |         | Ankerite, Nadir<br>46 y.s. / M | ESTABLISHED PATIENT | follow-up   | Sch         | Fire Ankerite, MD                     |
| Rooming in | Progress 9:30 AM | ų.      | Ankerite, Fred<br>68 yo / M    | ESTABLISHED PATIENT | annual exam | Sch         | Firm Ankerite, MD                     |
|            |                  |         |                                |                     |             |             |                                       |
|            |                  |         |                                |                     |             |             |                                       |
|            |                  |         |                                |                     |             |             |                                       |
|            |                  |         |                                |                     |             |             |                                       |
|            |                  |         |                                |                     |             |             |                                       |
|            |                  |         |                                |                     |             |             |                                       |
|            |                  |         |                                |                     |             |             |                                       |
|            |                  |         |                                |                     |             |             |                                       |
|            |                  |         |                                |                     |             |             |                                       |
|            |                  |         |                                |                     |             |             |                                       |
|            |                  |         |                                |                     |             |             |                                       |
|            |                  |         |                                |                     |             |             |                                       |
|            |                  |         |                                |                     |             |             |                                       |
|            |                  |         |                                |                     |             |             |                                       |
|            |                  |         |                                |                     |             |             |                                       |

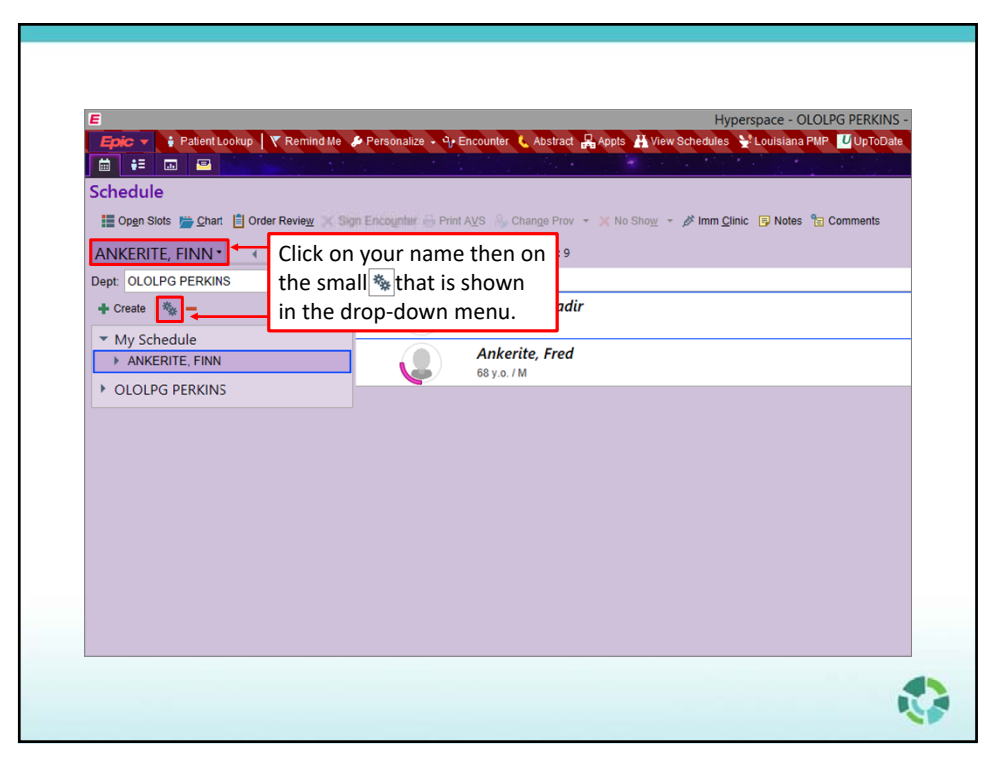

| General         Advanced           Name:         Owner:           Available Columns         Caption           ABN Status         ABO           ACO Membership         Admission Info | Copfiguration           INNKERITE_FINN           ANKERITE_FINN | Des<br>This<br>This<br>Disp | You will be brought to a section that allows you to edit the properties of your schedule. To add additional columns, use the search bar. | e appointment.                                            |  |
|----------------------------------------------------------------------------------------------------|----------------------------------------------------------------|-----------------------------|----------------------------------------------------------------------------------------------------|-----------------------------------------------------------|--|
| Admission Info                                                                                                    |                                                                | This                        | column block displays information relevant to pharmacy in                                                                                | volvement in admission med rec                            |  |
| Selected Columns<br>Caption<br>Status                                                                                                    |                                                                | Des                         | cription<br>column displays the patient's current status as well as any                                                                  | Add Column     G Copy  other relevant information like th |  |
| Patient Th                                                                                                    |                                                                |                             | his column displays the patient's photo (with a ring that represents the appointment length and…                                         |                                                           |  |
| Туре                                                                                                    |                                                                | This                        | column shows the patient's visit type.                                                                                                   | ~                                                         |  |
|                                                                                                    |                                                                |                             |                                                                                                    | — Remove ▲ ▼ ✓ Accept X Cancel                            |  |

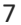

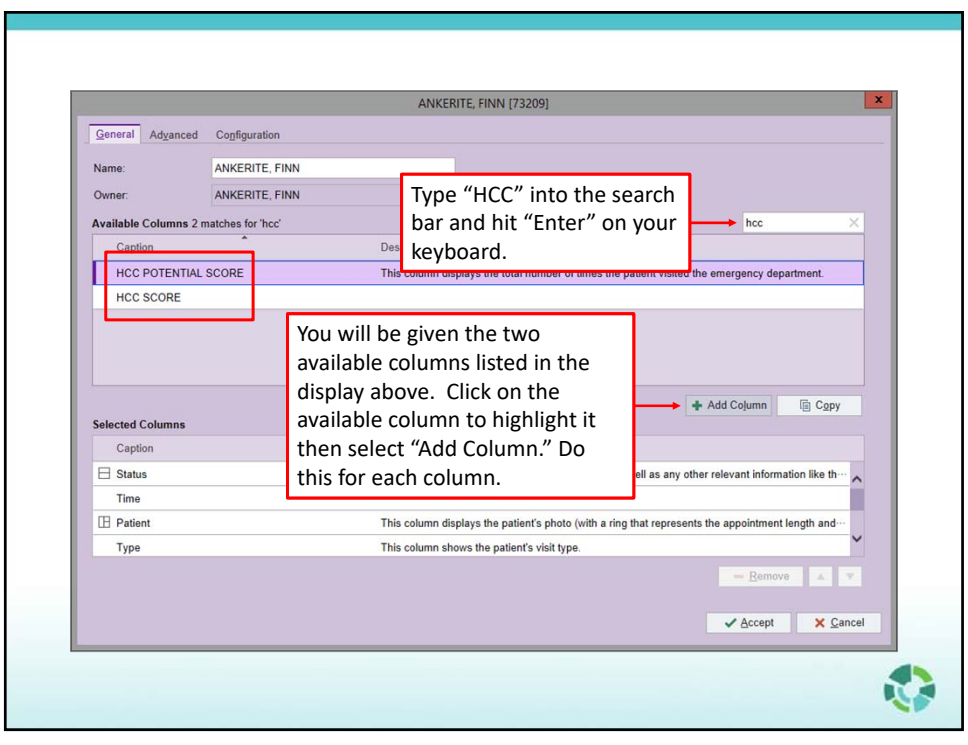

|                                          | ANI                               | (ERITE, FINN [73209]                                                                                                    |
|------------------------------------------|-----------------------------------|----------------------------------------------------------------------------------------------------|
| General Advanced                         | Configuration                     |                                                                                                    |
| Name:                                    | ANKERITE, FINN                    |                                                                                                    |
| Owner:                                   | ANKERITE, FINN                    |                                                                                                    |
| Available Columns 0                      | matches for 'hcc'                 | hcc ×                                                                                                    |
| Caption                                  | Description                       |                                                                                                    |
| Selected Columns                         | will be displayed to the          | far right of your schedule.                                                                                                    |
| Caption                                  |                                   |                                                                                                    |
| Appt Status                              |                                   | A                                                                                                    |
| Appt Status<br>Provider                  | Displays the                      | appointment or procedure provider, surgeon, or anesthesiologist.                                                                                  |
| Appt Status<br>Provider<br>HCC POTENTIAL | Displays the<br>SCORE This column | appointment or procedure provider, surgeon, or anesthesiologist. displays the total number of times the patient visited the emergency department. |

|                                 |                                                         | ANKERITE, FINN [73209]                                                                           | >    |
|---------------------------------|---------------------------------------------------------|--------------------------------------------------------------------------------------------------|------|
| General Advanced                | Configuration                                           |                                                                                                  |      |
| Nama                            |                                                         |                                                                                                  |      |
| Quarte.                         | ANKERITE, FINN                                          |                                                                                                  |      |
| Owner.                          | ANKERITE, FINN                                          |                                                                                                  |      |
| Available Columns               |                                                         | Search                                                                                           | _    |
| Caption                         |                                                         | Description                                                                                      |      |
| ABN Status                      |                                                         | This column displays the statuses of the ABNs associated with the appointment.                   | ^    |
| ABO                             |                                                         | This column displays the most recent ABO blood type available for a patient.                     | - 11 |
| ACO Membership                  |                                                         | Disclose levelses to select and a descent bland                                                  | -    |
| Admission Info                  |                                                         | Displays location, temporary location, and primary problem.                                      | -    |
| Admission into                  |                                                         | This column block displays information relevant to pharmacy involvement in admission med rec     |      |
|                                 |                                                         | + Add Cojumn 📳 Copy                                                                              |      |
| Selected Columns                |                                                         | <b>A</b> 14                                                                                      |      |
| Caption                         |                                                         | Description                                                                                      | -    |
| Patient                         |                                                         | This column displays the patient's photo (with a ring that represents the appointment length and | ^    |
| HCC POTENTIAL                   | SCORE                                                   | This column displays the total number of times the patient visited the emergency department.     |      |
| HCC SCORE                       |                                                         |                                                                                                  | ~    |
| Туре                            |                                                         | This column shows the patient's visit type.                                                      |      |
| The new<br>patient o<br>Columns | columns are now<br>n your schedule.<br>can also be move | closer to the name of the<br>Now click "Accept" to save.<br>d down or removed in much            | ncel |

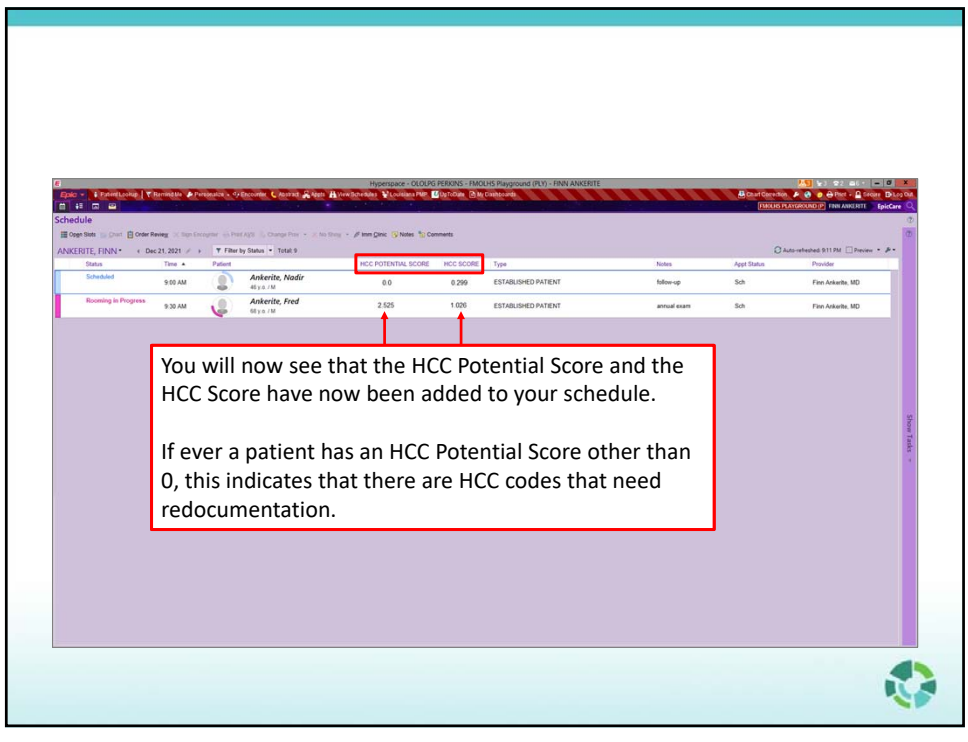

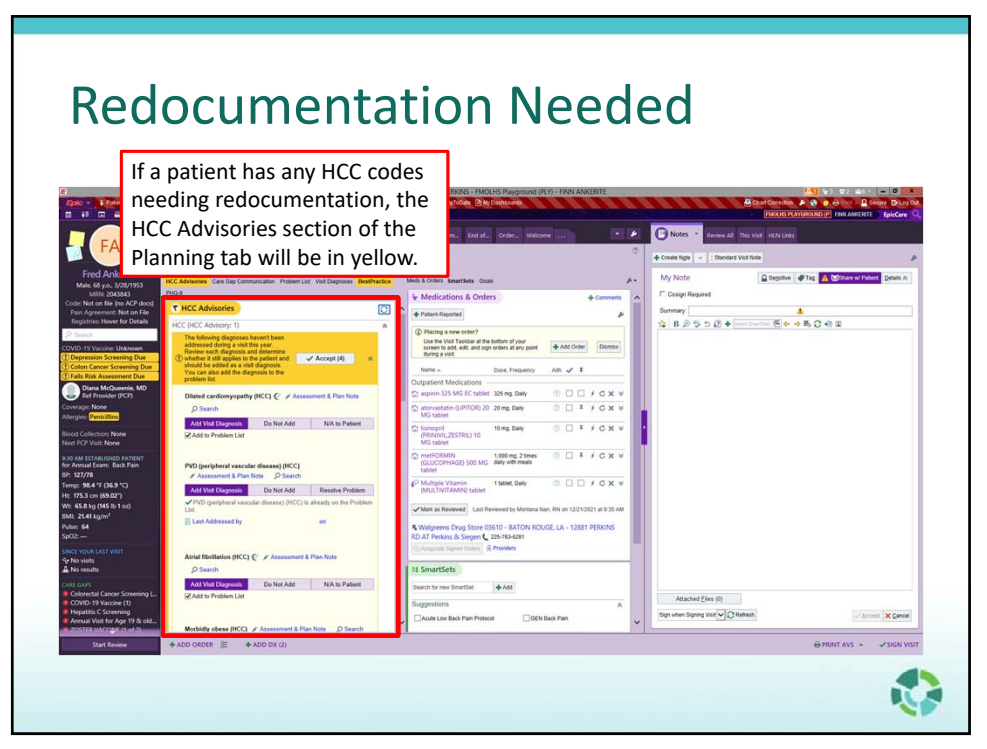

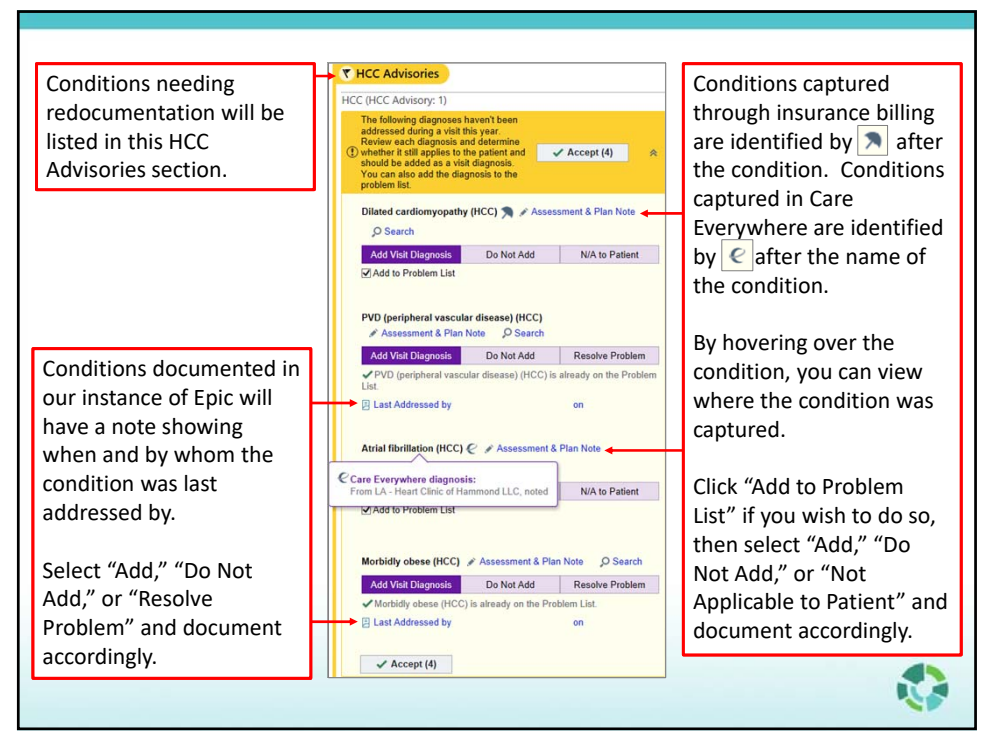

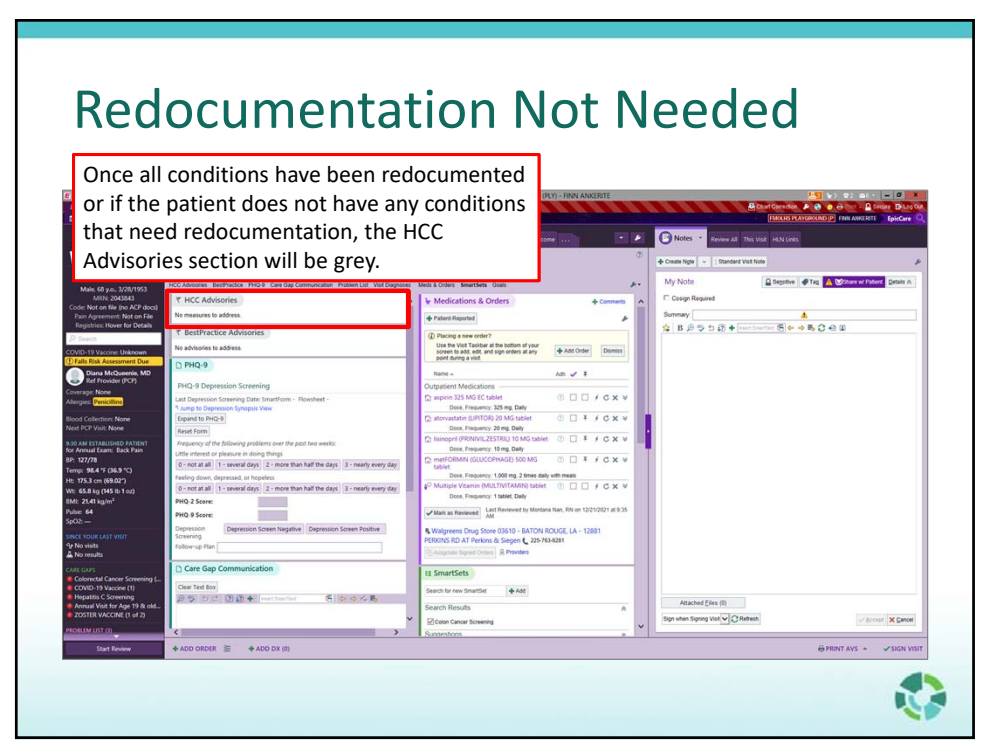

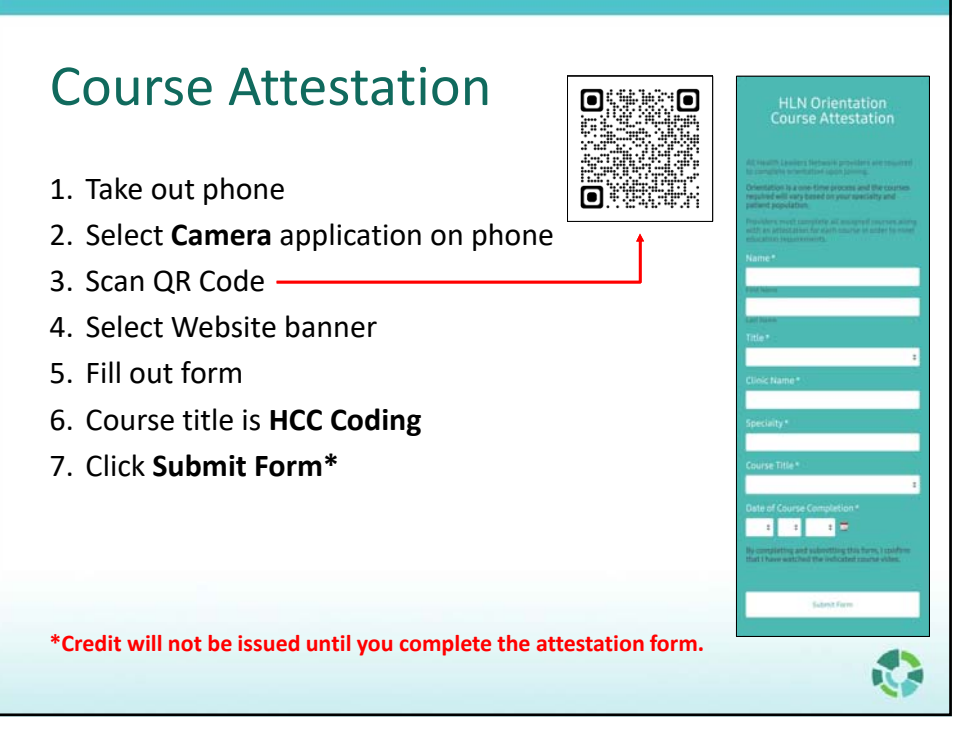